## ALL-BM100VDSL2V / ALL126AS3 VDSL-Bridge mit VLAN Tag

- 1. Öffnen Sie das Webinterface unter 192.168.16.254 Zugangsdaten admin / admin
- 2. Navigieren Sie zu WAN > VLAN CHANNEL CONFIG und fügen mit ADD einen neuen VLAN CHANNEL hinzu

| SYSTEM   Statisti     | cs   xDSL   WAN LA                            | N   Route   FIREWALL | NAT   QoS | Multicast | IPv6   Home   Log | out    |
|-----------------------|-----------------------------------------------|----------------------|-----------|-----------|-------------------|--------|
| → WAN Mode Selection  |                                               |                      |           |           |                   |        |
| → Auto Detect Config  | VLAN DISPLAY                                  |                      |           |           |                   |        |
| → WAN Channel Config  | This page allows management of vian channels. |                      |           |           |                   |        |
| → VLAN Channel Config |                                               |                      |           |           |                   |        |
| → WAN Setting         | Auto Detect Enable                            |                      |           |           |                   |        |
| → WAN Status          |                                               |                      |           |           |                   |        |
| → DNS                 | VLan Name                                     | Base WAN Name        | VLan Id   | IFName    | Mac Address       | Select |
| → DDNS                | PTM CH 2                                      | ntm0                 | 6         | ntm0.6    |                   |        |
| → OAM Configuration   | TIM_CH_2                                      | pano                 | •         | panoto    |                   |        |
|                       | MII1_CH_1                                     | eth1                 | 7         | eth1.7    |                   |        |
|                       |                                               |                      |           | Add       | Delete            | Help   |

- 3. Erstellen Sie
  - VLAN CHANNEL NAME: frei wählbar
  - MODE NAME: 2.PTM : 0
  - VLAN ID: 7 (ID 7 ist Standard der Deutschen Telekom, bei anderen Providern bitte erfragen)

Bestätigen Sie mit ADD.

| SYSTEM   Statisti     | cs   xDSL   WAN   LAN   Route   FIREWALL   NAT   QoS   Multicast   IPv6   Home   Logout |
|-----------------------|-----------------------------------------------------------------------------------------|
| → WAN Mode Selection  |                                                                                         |
| → Auto Detect Config  | vian Creation                                                                           |
| → WAN Channel Config  |                                                                                         |
| → VLAN Channel Config | Vlan                                                                                    |
| → WAN Setting         | Channel vlan7                                                                           |
| → WAN Status          | Name<br>Mada                                                                            |
| → DNS                 | Name 2. PTM : 0                                                                         |
| → DDNS                | 7 [0-4095]                                                                              |
| → OAM Configuration   | Excluded [2,3,4,5,2049,2050,2051,2052,2053]                                             |
|                       | Override                                                                                |
|                       | Address                                                                                 |
|                       |                                                                                         |
|                       | Help (Add Cancel                                                                        |

4. Unter VLAN CHANNEL CONFIG sollte nun folgendes konfiguriert sein:

| SYSTEM   Stati        | stics   xDSL   WAN   LA   | N   Route   FIREWALL                          | NAT   QoS | Multicast | IPv6   Home   Log | gout     |  |  |
|-----------------------|---------------------------|-----------------------------------------------|-----------|-----------|-------------------|----------|--|--|
| → WAN Mode Selection  |                           | MIAN DICDLAY                                  |           |           |                   |          |  |  |
| → Auto Detect Config  | VLAN DISPLAY              | VLAN DISPLAY                                  |           |           |                   |          |  |  |
| → WAN Channel Config  | This page allows manageme | This page allows management of vian channels. |           |           |                   |          |  |  |
| → VLAN Channel Config |                           |                                               |           |           |                   |          |  |  |
| → WAN Setting         | Auto Detect Enable        | •                                             |           |           |                   |          |  |  |
| → WAN Status          |                           |                                               |           |           |                   |          |  |  |
| → DNS                 | VLan Name                 | Base WAN Name                                 | VLan Id   | IFName    | Mac Address       | Select   |  |  |
| → DDNS                | PTM CH 2                  | ntm0                                          | 6         | ntm0.6    |                   |          |  |  |
| → OAM Configuration   | PIM_CII_2                 | puno                                          | 0         | puno.o    |                   |          |  |  |
|                       | MII1_CH_1                 | eth1                                          | 7         | eth1.7    |                   |          |  |  |
|                       | vlan7                     | ptm0                                          | 7         | ptm0.7    |                   |          |  |  |
|                       |                           |                                               |           | Add       | Delete            | ) ( Help |  |  |

## ALL-BM100VDSL2V / ALL126AS3 VDSL-Bridge mit VLAN Tag

5. Navigieren Sie zu WAN SETTING, markieren Sie den Eintrag und öffnen diesen mit MODIFY

| SYSTEM   Statistics   xDSL   WAN   LAN   Route   FIREWALL   NAT   QoS   Multicast   IPv6   Home   Logout |           |                    |                   |        |                    |  |  |
|----------------------------------------------------------------------------------------------------|-----------|--------------------|-------------------|--------|--------------------|--|--|
| → WAN Mode Selection                                                                                     |           |                    |                   |        |                    |  |  |
| → Auto Detect Config                                                                                     | WAN Set   | WAN Setting        |                   |        |                    |  |  |
| → WAN Channel Config                                                                                     | Auto Doto | Auto Detect Enable |                   |        |                    |  |  |
| → VLAN Channel Config                                                                                    | Auto Dete |                    |                   |        |                    |  |  |
| → WAN Setting                                                                                            | No        | WAN Name           | WAN Channel       | Туре   | Default<br>Gateway |  |  |
| → WAN Status                                                                                             |           |                    |                   |        | Gateway            |  |  |
| → DNS                                                                                                    |           | WAN_Bridge_ptm0    | PTM : VLAN - None | Bridge | ۲                  |  |  |
| → DDNS                                                                                                   |           |                    |                   |        | Add                |  |  |
| → OAM Configuration                                                                                      |           |                    |                   |        | Delete             |  |  |
|                                                                                                    |           |                    |                   |        | Modify             |  |  |
|                                                                                                    |           |                    |                   |        | (Help              |  |  |

6. Wählen Sie ptm0.7 als ATTACHED CHANNEL

| SYSTEM   Statist                      | ics   xDSL   WAN   LAN   Route       | e   FIREWALL   NAT   QoS              | Multicast   IPv6   Home   Logout |
|---------------------------------------|--------------------------------------|---------------------------------------|----------------------------------|
| → WAN Mode Selection                  |                                      |                                       |                                  |
| → Auto Detect Config                  | WAN                                  |                                       |                                  |
| → WAN Channel Config                  | The CPE device can be connected to y | our service provider in any of the fo | llowing ways                     |
| → VLAN Channel Config                 |                                      |                                       |                                  |
| → WAN Setting                         | Attached Channel                     | 0. ptm0                               | <b>T</b>                         |
| → WAN Status                          | WAN TYPE                             | 0. ptm0                               |                                  |
| → DNS                                 | Wan connection Name                  | 1. ptm0.6<br>2. eth1                  | (optional)                       |
| → DDNS                                |                                      | 3. eth1.7                             |                                  |
| <ul> <li>OAM Configuration</li> </ul> |                                      | 4. VCC : nas0                         |                                  |
|                                       |                                      | 5. pund.7                             |                                  |
|                                       | Default WAN                          |                                       |                                  |
|                                       |                                      |                                       | Help Apply Cancel                |

7. Konfigurieren Sie den WAN TYPE als **BRIDGE** und setzen den Haken bei DEFAULT WAN. Anschließend mit APPLY bestätigen.

| SYSTEM   Statist      | ics   xDSL   WAN   LAN   Route   F        | IREWALL   NAT   QoS                | Multicast   IPv6   F | lome   Logout |
|-----------------------|-------------------------------------------|------------------------------------|----------------------|---------------|
| → WAN Mode Selection  |                                           |                                    |                      |               |
| → Auto Detect Config  | WAN                                       |                                    |                      |               |
| → WAN Channel Config  | The CPE device can be connected to your s | ervice provider in any of the foll | lowing ways          |               |
| → VLAN Channel Config |                                           |                                    |                      |               |
| → WAN Setting         | Attached Channel                          | 5. ptm0.7                          | •                    |               |
| → WAN Status          | WAN TYPE                                  | Bridge                             | <b>T</b>             |               |
| → DNS                 | Wan connection Name                       | WAN_Bridge_ptm0.7                  | (optional)           |               |
| → DDNS                |                                           |                                    |                      |               |
| → OAM Configuration   |                                           |                                    |                      |               |
|                       | Default WAN                               | <b>Z</b>                           |                      |               |
|                       |                                           |                                    | ( Help C             | Apply Cancel  |

- 8. Das Gerät startet anschließend neu.
- 9. Die Konfiguration unter WAN WAN SETTING sollte nun wie folgt aussehen:

| SYSTEM   Statistics   xDSL   WAN   LAN   Route   FIREWALL   NAT   QoS   Multicast   IPv6   Home   Logout |           |                   |                   |        |                    |  |  |
|----------------------------------------------------------------------------------------------------|-----------|-------------------|-------------------|--------|--------------------|--|--|
| → WAN Mode Selection                                                                                     |           |                   |                   |        |                    |  |  |
| → Auto Detect Config                                                                                     | WAN Set   | WAN Setting       |                   |        |                    |  |  |
| → WAN Channel Config                                                                                     | Auto Doto | et Enable         |                   |        |                    |  |  |
| → VLAN Channel Config                                                                                    | Auto Dete |                   |                   |        |                    |  |  |
| → WAN Setting                                                                                            | No        | WAN Name          | WAN Channel       | Туре   | Default<br>Gateway |  |  |
| → WAN Status                                                                                             |           |                   |                   |        | Gutternay          |  |  |
| → DNS                                                                                                    |           | WAN_Bridge_ptm0.7 | PTM : VLAN - None | Bridge | ۲                  |  |  |
| → DDNS                                                                                                   |           |                   |                   |        | Add                |  |  |
| → OAM Configuration                                                                                      |           |                   |                   |        | Delete             |  |  |
|                                                                                                    |           |                   |                   |        | Modify             |  |  |
|                                                                                                    |           |                   |                   |        | Help               |  |  |

DIE KONFIGURATION IST DAMIT ABGESCHLOSSEN!